## Japio

## 各国特許庁及び特許関連機関が提供する 無料で利用可能な特許情報について

ラジル特許庁、ロシア特許庁、WIPO(世界知的所有権機関)ほか(2011年版)

株式会社日立技術情報サービス 特許情報部 ノーレント

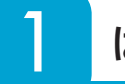

PROFILE

はじめに

7年目を迎えた JAPIO YEAR BOOK への連載は各 国特許庁の進化の歴史を映していると思う。既に多くの 特許庁でデータベースが公開され、そのサービス内容は 年々向上し使い易く有用な情報が提供されている。進化 の段階にある特許庁も既に高機能化された特許庁もその 動きは止まることなく今も変化し続けている。すべての 動向を余さず掲載することは難しいが、その一端でも紹 介したい。

今年は BRIC s として注目されているブラジル特許 庁と既に紹介したロシア特許庁の変化について、さらに WIPO が提供している統計データの活用と最後に中国 の知的財産権の訴訟情報について紹介しようと思う。

- 1. ブラジル特許庁
- 2. ロシア特許庁の変化について
- 3. WIPO の統計情報について
- 4. 中国の知的財産権の訴訟情報について
- 5.まとめ

ブラジル特許庁

BRIC s については中国を筆頭に特許情報調査の必要 性が急速に高まっている。ブラジル以外は既に紹介して いるので今回はブラジル特許庁について説明する。ブラ ジル特許庁のデータベースはポルトガル語版のみで英語 版は無い。ロボットアクセスを禁止するために表示され るキーワードを入力してからでないと検索画面に行けな い。そのために URL からホームページ全体を Web 翻 訳できないので、表示画面で分からないことがあれば部 分的にテキスト翻訳を使うことになる。ブラジル特許庁 のトップ画面から「Pesquisas」というタブをクリッ クし、次に表示されたページの「Pesquisar Base de Patentes」をクリックすると、検索画面に行くための キーワードが表示される画面に辿りつく。

(ブラジル特許庁 図1~図2参照)

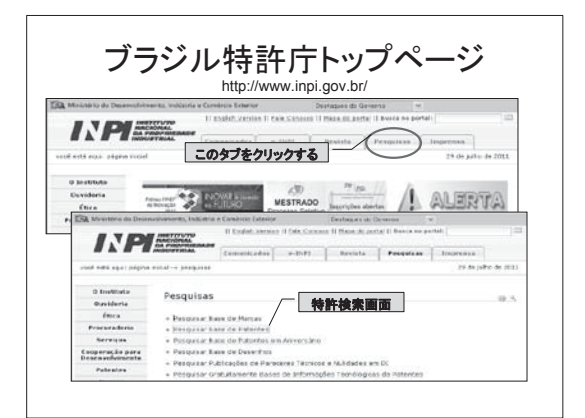

ブラジル特許庁 図1

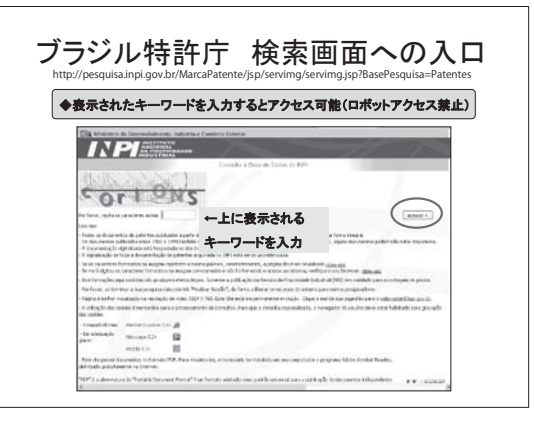

ブラジル特許庁 図2

奇稿集<br />
名、検索の高効率化と精度向上

請求項や全文は検索対象とはなっていない。

検索対象は以下の項目である

①番号

②日付

③優先権番号

④優先日

⑤優先権国

6 IPC

⑦タイトル

⑧抄録

⑨ PCT 番号

⑩出願人

①発明者

## 12簡易経過情報(検索はできないが表示はできる)

検索結果の一覧表示件数は 20 件~ 100 件の間で設 定することが可能。(デフォルトは 20 件)

タイトルや要約もポルトガル語なので翻訳が必要である。 無論表示される一覧や詳細情報も同様である。

(ブラジル特許庁 図3~図5を参照)

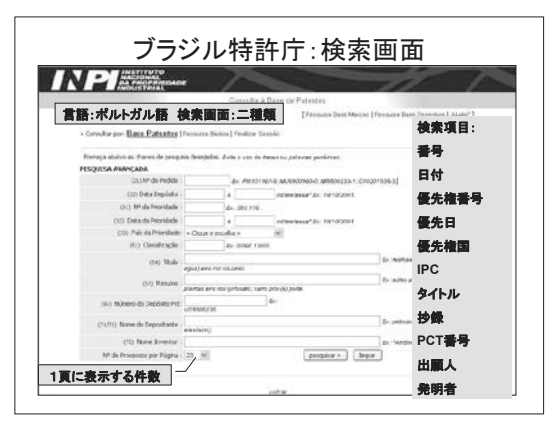

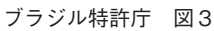

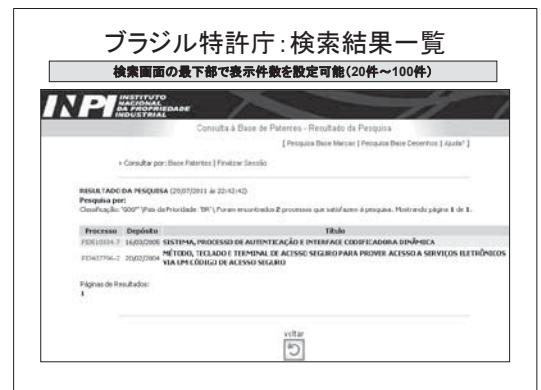

ブラジル特許庁 図4

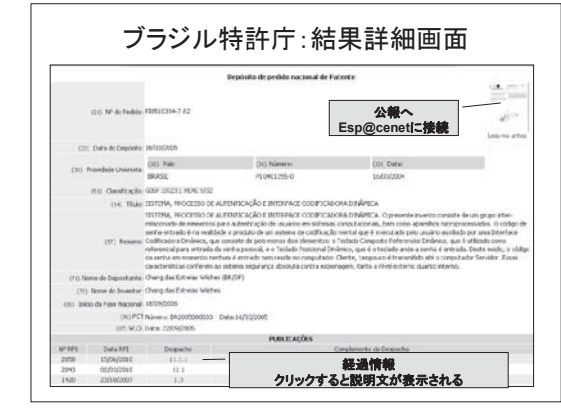

ブラジル特許庁 図5

1件ごとの詳細情報には簡易な経過情報が表示される。また、検索画面で入力した番号、日付、キーワード等は詳細画面で黄色に色づけされている。

小さく表示される公報をクリックすると、欧州特許庁 の esp@cenet に接続される。esp@cenet から1件 一括で公報をダウンロードすることができる。

(ブラジル特許庁 図6)

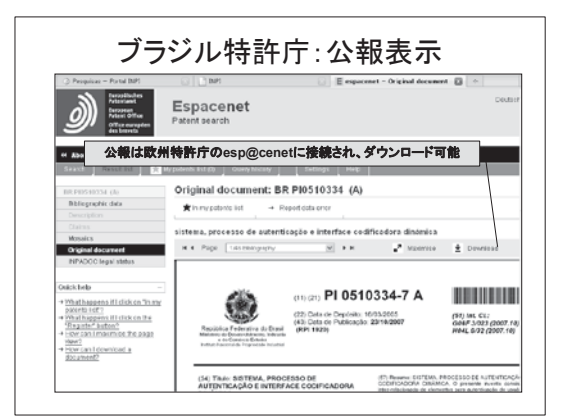

ブラジル特許庁 図6

欧州特許庁の esp@cenet は World Wide の情報を 収録しているデータベースだがすべての抄録が英文では ない。原語のまま収録されているものもある。そのため に機械翻訳機能が付与されている。ブラジル特許はポル トガル語で収録されているので、この機械翻訳機能を使 い英語に翻訳することが可能。

(ブラジル特許庁 図7~図8を参照)

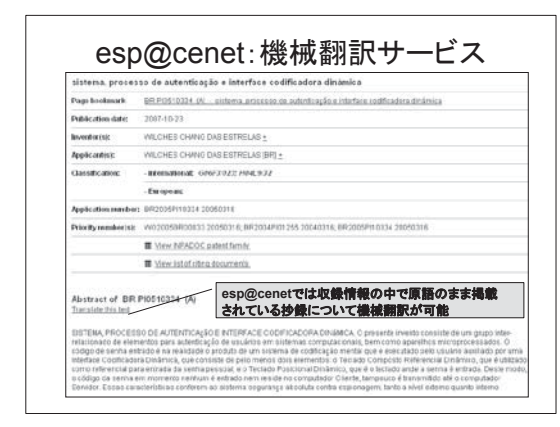

ブラジル特許庁 図7

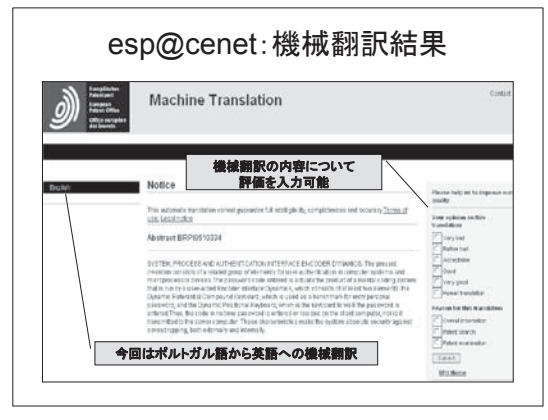

ブラジル特許庁 図8

ブラジル特許庁も統計データを提供している。

トップ画面の左側メニューから「Patentes」をクリッ クし、さらに「Classificações IPC e Informações Úteis」をクリックして右側に表示される項目の中から 「Estatísticas 」をクリックすると統計情報のデータ へ辿りつくことが可能。

(ブラジル特許庁 図9~図10を参照)

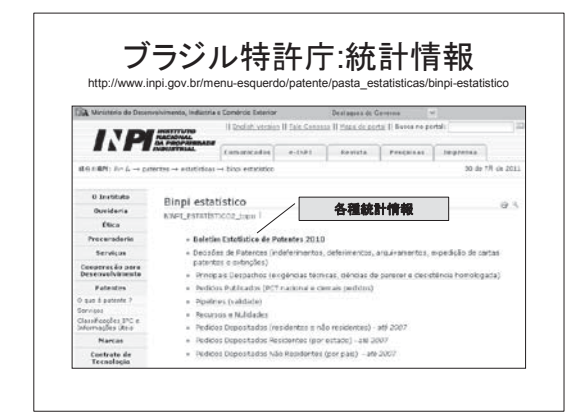

ブラジル特許庁 図9

| 下記以外にも様々な統計情報がある     |              |                |               |                                      |           |  |
|----------------------|--------------|----------------|---------------|--------------------------------------|-----------|--|
| DECISÕES DE PATENTES |              |                |               |                                      |           |  |
| Anos                 | Deferimentos | Indeferimentos | Arquivamentos | Expedições de<br>Cartas<br>Patentes* | Extinções |  |
| 1997                 | 2,098        | 59             | 1.604         | 1.847                                | 34        |  |
| 1998                 | 4.332        | 341            | 528           | 3.197                                |           |  |
| 1999                 | 6.868        | 1.740          | 3.862         | 3.513                                | 2         |  |
| 2000                 | 4.921        | 2.021          | 13.530        | 6.445                                | 6         |  |
| 2001                 | 4.811        | 898            | 6.858         | 3.595                                | 893       |  |
| 2002                 | 5.806        | 1.125          | 2.218         | 4.743                                | 4         |  |
| 2003                 | 3.672        | 1.334          | 18.735        | 4.724                                |           |  |
| 2004                 | 264          | 891            | 19.448        | 2.481                                | 1         |  |
| 2005                 | 310          | 1.335          | 9.114         | 2.833                                | 1         |  |
| 2006                 | 193          | 1,066          | 9.232         | 2.785                                | 178       |  |
| 2007                 | 199          | 824            | 14.611        | 1.855                                | 37        |  |
| 2008                 | 3.681        | 2.729          | 9.460         | 2.824                                | 14.654    |  |
| 2009                 | 4 150        | 2.499          | 9.363         | 3.153                                | 2.073     |  |

ブラジル特許庁 図10

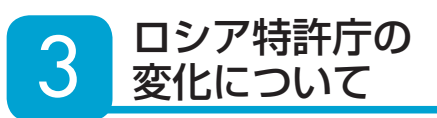

ロシア特許庁は過去に紹介したので今回は変化したこ とについてのみ説明する。以前のロシア特許庁は全ての データベースが無料で利用可能であったが、現在では一 部のデータベースしか無料で利用できない。また、デー タベースへのアクセス方法もかなり変化し分かりづらく なった。Status 情報は今でも無料で利用可能だが、こ ちらもアクセス場所が大きく変化している。

(ロシア特許庁 図1~図6を参照)

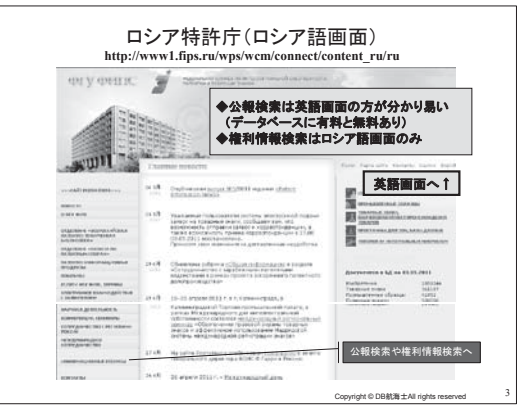

ロシア特許庁 図1

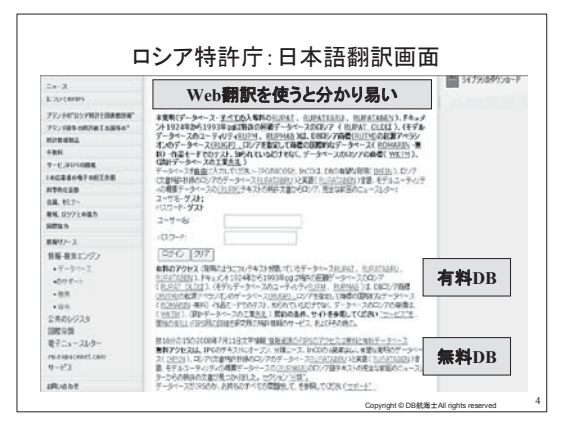

ロシア特許庁 図2

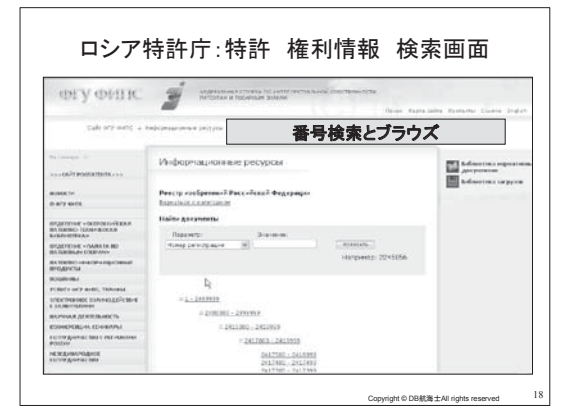

ロシア特許庁 図5

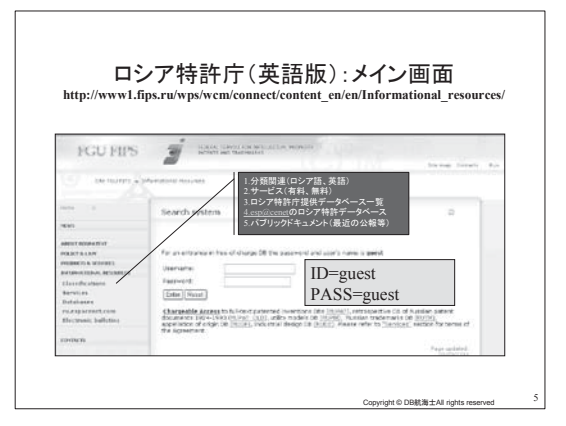

ロシア特許庁 図3

| 11100010    |                                         |                                                                                                    |
|-------------|-----------------------------------------|----------------------------------------------------------------------------------------------------|
| 450143      | 1994-04.2011                            | +14                                                                                                    |
| 1432095     | 1924-1993                               |                                                                                                    |
| 441400      | 1994-04-2011                            | 用料                                                                                                    |
| 449189      | 1994-04.2011                            | 315                                                                                                    |
| 1074        | -3.2011                                 | 制                                                                                                    |
|             |                                         |                                                                                                    |
| 109006      | 1994-04.2011                            | 勳                                                                                                    |
|             |                                         |                                                                                                    |
| 360529      | -4.2011                                 |                                                                                                    |
| 281         | -4.2011                                 |                                                                                                    |
| 109         | -4.2011                                 |                                                                                                    |
| 45          |                                         |                                                                                                    |
|             |                                         |                                                                                                    |
| 8099 8, 778 |                                         | 颗                                                                                                    |
|             |                                         |                                                                                                    |
| 41952       | 1993 - 04.2011                          |                                                                                                    |
|             | 1432055<br>441400<br>449189<br>1074<br> | 1442092 1340-1393<br>1441400 1994-042011<br>1474 32011<br>1274 32011<br>1294-042011<br>1294-042011<br>1294-042011<br>1294-042011<br>109 4-2011<br>109 4-2011 |

ロシア特許庁 図4

| 権利情報=ドットの色 PDF公報(ロシア語)<br>番号から詳細テキスト表示へ                              |                               |                                |                                   |                                  |
|----------------------------------------------------------------------|-------------------------------|--------------------------------|-----------------------------------|----------------------------------|
| The status of the document::                                         |                               |                                | -                                 |                                  |
| 緑色- operates                                                         |                               |                                | Canalisation California           | CHERTRELAND                      |
| 黄鱼 can terminate according                                           | deatable: 21003               | 00-2130229                     |                                   |                                  |
| 其日・ can terminate according<br>土品 has terminated but one he material | • (95 autoint                 | • IT sketters                  | · The assessment                  | · 09 contain                     |
| me- nas terminateu, but can be restored                              | •19 autors                    | <ul> <li>IS auntis</li> </ul>  | • [3] ziasizni                    | <ul> <li>19 autors</li> </ul>    |
| 黑包- has terminated                                                   | • (9 2111111                  | • 15 minut                     | * To classes                      | · D man                          |
| 日色- there are no data                                                | • (9) 2111111                 | •15 24millio                   | <ul> <li>(7) 21.002532</li> </ul> | • [7] (ALLEY A                   |
| 40.66 (#1)(#1)                                                       | • (9 accords                  | • 四 tablas                     | <ul> <li>E zzenzie</li> </ul>     | * [3] 2822223                    |
| 取り出-1世1100ツ                                                          | • 🗵 minis                     | • E iterate                    | * 🖂 2100238                       | • 🖾 intititi                     |
| 黄色- 近々権利切れ(維持年金)                                                     | • [7] 2222223                 | • [7] ::::::::                 | <ul> <li>D manne</li> </ul>       | • [9] 1111111                    |
| 赤色- 権利回復可能(維持年金)                                                     | • 19 ALARA                    | * (5) anotas                   | <ul> <li>[7] ILMEST</li> </ul>    | • ID IAILIAI                     |
| 黒色- 権利切れ                                                             | • (9 mm                       | • (F 1477171                   | <ul> <li>()) おいのようか</li> </ul>    | • (9 mmm)                        |
| 白色。データない                                                             | * 🖾 1111112                   | • 5 mmm                        | <ul> <li>B concer</li> </ul>      | • 19 14112m                      |
| 10.7 7.80                                                            | • 🗇 222223                    | <ul> <li>19 instant</li> </ul> | <ul> <li>To internet</li> </ul>   | • [9 2411241                     |
|                                                                      | • [9 2222224                  | • [] 2200238                   | * 🕞 2100281                       | • []] 111111                     |
| 第30-1条 発明,実用新築又は意匠に係                                                 | • 🖂 111111                    | • 55 (Aller                    | • 🕞 Linniniz                      | • 🖂 TTTTT                        |
| (1) 塗詰手売払の工油に上自売がによ                                                  | • 19 202021                   | • [5] shousing                 | • 🖂 21,0000.0                     | • 19 AUUU                        |
| れた発明 実用新家又は登院に係る時                                                    | <ul> <li>Gà synthy</li> </ul> | • 15 111115                    | <ul> <li>[7] XL0026A</li> </ul>   | <ul> <li>13 TETET</li> </ul>     |
| 許は、発明、実用新業又は意匠に係る                                                    | • 🖓 mum                       | • [5 2400240                   | <ul> <li>Si zileszet</li> </ul>   | <ul> <li>(a) strattat</li> </ul> |
| 特許を所有していた者の請求により、                                                    | • [9 2111111                  | <ul> <li>15 2100241</li> </ul> | <ul> <li>(3) ZLINZHI</li> </ul>   | • [9 /111171                     |
| 回復することができる。この請求書は,                                                   | <ul> <li>10 TTTTTT</li> </ul> | • 29 IA00A2                    | * 179 ILMONT                      | <ul> <li>65 transi</li> </ul>    |
| 当該手数料の納付のための所定の期間                                                    | • (A 111111                   | •15 Itilitat                   | * []/ 11001n8                     | · Da munit                       |
| の個丁から3年以内,かつ,本法に規定<br>する勢許の友神類間の達了前に知的帝                              | • [9                          | * [5 -1100.04                  | <ul> <li>(5) 2100283</li> </ul>   | • [9 /111114                     |
| 有権に関する連邦行政当局に提出した                                                    | • 69 111111                   | • 59 (AUDIAL                   | <ul> <li>Py 2000239</li> </ul>    | <ul> <li>EA UTITUL</li> </ul>    |
| ければならない。回復手数料納付の証                                                    | • 19 TITTT                    | • 1:9 2A10.06                  | <ul> <li>IDI 4588575</li> </ul>   | <ul> <li>6a trainit</li> </ul>   |
| 拠書類は、請求書に添付する。                                                       | • [9 mmm                      | • (2) TYLEVA                   | <ul> <li>Strength</li> </ul>      | • Ea munu                        |
|                                                                      | • 19 2111111                  | <ul> <li>Ky (1) (1)</li> </ul> | <ul> <li>IOC CLINETS</li> </ul>   | <ul> <li>6.0. VETECLE</li> </ul> |

ロシア特許庁 図6

この URL(http://wwwl.fips.ru/wps/portal/Registers/) にあるメニューの5番目をクリックするとロシア特許庁の Status 情報に辿りつける。

Status 情報は色別されている。

詳細は以下の通り。

- ①緑色 権利あり
- ②黄色 近々権利切れ(維持年金)
- ③赤色 権利回復可能(維持年金)
- ④黒色 権利切れ
- ⑤白色 データなし

全文検索できるデータベースは有料となったが英語版 の抄録データベースは現在も無料で利用可能。

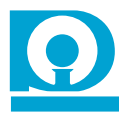

Δ

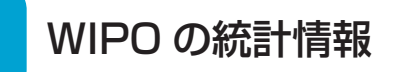

WIPO では各国の出願情報を提供している。また、 その国の情報だけでなく、その国へ国外から出願してく る国々の情報も提供しているので、外国出願比率なども 抽出することが可能となる。最近は企業の知財部門で主 要国以外に様々な国の情報も必要となることが多いと思 う。そういう時に活用できる情報である。

(WIPO 図1~図4を参照)

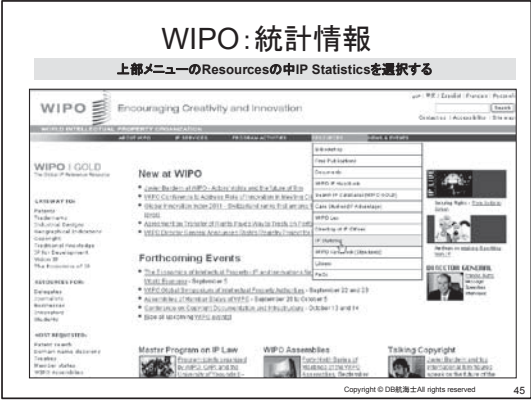

WIPO 図1

| والالسري و                                                                           | -        | ALVI C      |                                                                                                    |            |         |
|--------------------------------------------------------------------------------------|----------|-------------|----------------------------------------------------------------------------------------------------|------------|---------|
| 597                                                                                  | 1007     | -96713      | かしらい ピタウンロートか 可能                                                                                                    |            |         |
| Developed Date                                                                       |          |             | PATIBLES GRAFTE                                                                                                    | TABLES     | LETROS  |
| Download Data                                                                        |          |             | Total number of patent grants (1995-2009)<br>by posident and non-mainlent                                                                |            | 182     |
| (Lod update: Jakudry 2011)                                                           |          | 100.000 ··· | Patient grants by patient office (1888-2008)<br>by resident and non-resident                                                             | 31.8       | 632     |
| Total number of patent applications (1995-                                           | TABLES . | SRY.        | Fatant grante by office and by country of<br>origin (1996-2009)                                                                          | 372        | 532     |
| by resident and non-resident                                                         |          |             | Fatest grants by ready of stron and by                                                                                                   | <u>118</u> | 6282    |
| Paters applications by patert office (1003-<br>2009)<br>by resident and non-resident | 578      | CBY.        | care (1995-1999)                                                                                                    |            |         |
| Patent applications by office and to country<br>of origin (1995-3009)                | 5.8      | <u>C.97</u> | PATERS H FORCE                                                                                                    | TABLES     | LETRICE |
| Paters applications by readily of eight and                                          | 0.5      | SIR         | Fatalets in force by patant office (2004-2009)                                                                                           | 24.5       | 192     |
| Paters applications by office and ting route<br>(1995-2000)                          | 21.8     | Car         | Sing (1999-2009)                                                                                                    |            | Lik     |
| Palers Senders in county of crigin (1980-<br>5007)                                   | 353      | CBY         | PATOR ATOMATY                                                                                                    | TABLES     | LETROS  |
| Foreign-priented patent families by country<br>of prigin (1999-2007)                 | 353      | 602         | Resident patent tilings per Sector proce<br>domestic product (1596-3887)<br>Resident patent tilings per vallen<br>population (1596-2887) |            | 039     |
| Patent applications by field of technology<br>(1000-2007)                            | 8.0      | CRY         |                                                                                                    |            | 5224    |
| Pathri applications by field of trichnology<br>(2003-2007 winaget)<br>by benchmark   | 8.2      | <u>cav</u>  | Resident patient for gis per Smithen<br>rase auch & development (RSE) expenditure<br>(1317-2007)                                         | 215        | SIN     |

WIPO 図3

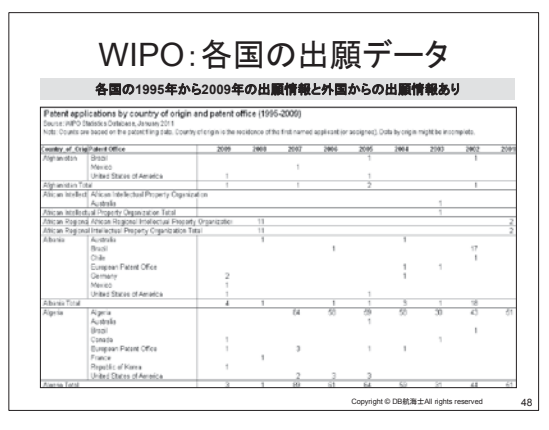

WIPO 図4

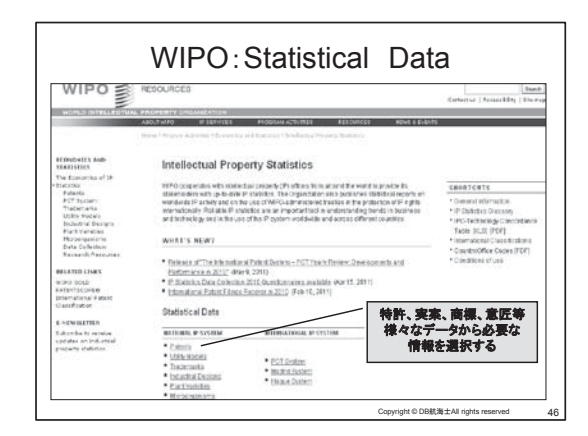

WIPO 図2

## 5 中国の知的財産権の 訴訟情報について

中国で政府系プロジェクトの入札業者になるためには 知的財産を取得し技術力のある企業であることを証明す る必要がある。そのために近年知的財産の出願が急激に 増加している。中でも実用新案は審査がないのでその伸 び率が特許を大きく上回っている。このような状況の中、 知財訴訟も年々増加の傾向にある。

最近話題となったのは富士加水工業の判例で、最高裁 判所は日本円で約6億6千万円の支払いを命じた。中 国にも知財を扱う裁判所は沢山ありすべてを紹介できな いが今回は最高裁判所における知的財産権訴訟の判例検 索について紹介する。

(中国 最高裁判所 図1~図3参照)

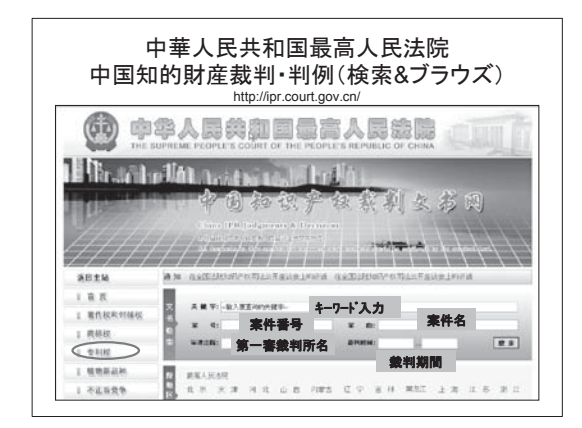

中国 最高裁判所 図1

| 中国知的財産裁判・判例一覧<br>◆左側メニューで「専利権」をクリックすると最近のものから判例を一覧可能 |  |  |  |  |
|------------------------------------------------------|--|--|--|--|
|                                                      |  |  |  |  |

中国 最高裁判所 図2

例全文はテキストでも閲覧でき、PDF でも入手可能で ある。

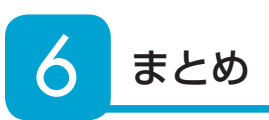

企業が様々な国へ進出する時に知的財産の取得は制度 が存在する国であれば必須となり、さらにそれらの権利 に関する訴訟については判例を学んでおく必要がある。 米国のように訴訟中の案件まで検索できる国は稀で、そ の他の国は判例しか検索できない国が多い。しかも国全 体でデータベース化されていない国も多くあり、情報入 手は困難な状況にあることも多い。今後は各国特許庁の 特許情報だけでなく、知財訴訟の情報にも注目し拙著者 が運営している DB 航海士を通して提供してゆきたい。

http://dbkokaishi.web.infoseek.co.jp/

以上

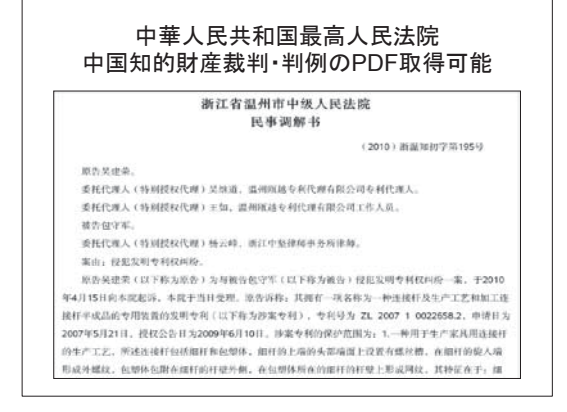

中国 最高裁判所 図3

検索項目は①キーワード、②案件番号、③案件名、④ 第一審裁判所名、⑤裁判の判例が出た期間の5つである。 また、左側のメニューから「専利権」を選択すると、右 側に判例の一覧が表示されるのでそこからブラウズする ことも可能である。さらに第一審の裁判所を選択すると、 そこでも関連判例をブラウズすることが可能である。判